## Steps to Install a Microsoft Add-in via the Admin Centre?

As an administrator, you can deploy Office add-ins to users within your organization using the Centralized Deployment feature found in the <u>Microsoft 365 Admin Centre</u>.

This approach is highly recommended as it offers a robust set of features for managing addins for users and groups.

To install an add-in through the admin centre, follow these instructions:

1. Access the admin centre and navigate to **Settings** >**Integrated apps** > **Add-ins**. If this option is not visible, select **Settings** >**Add-ins** page instead.

|    | Microsoft 365 admin cer | iter | ✓ Search                                                               |                                       |                           | L                                    | 1         | ۵         | ø          |    |
|----|-------------------------|------|------------------------------------------------------------------------|---------------------------------------|---------------------------|--------------------------------------|-----------|-----------|------------|----|
| ≡  |                         |      | Home 🗧 Integrated apps                                                 |                                       |                           |                                      | 2         | ) Enable  | Dark mod   | e  |
| Ô  | Marketplace             |      | Integrated apps                                                        |                                       |                           |                                      |           |           |            |    |
|    | Billing                 | ~    |                                                                        |                                       |                           |                                      |           |           |            |    |
| Q  | Support                 | ~    | Discover, purchase, acquire, manage, and deploy Micro<br>organization. | soft 365 Apps developed by Microso    | ft partners. You can also | deploy and manage Line-of-business   | add-ins d | eveloped  | within you | ur |
| @1 | Settings                | ^    | For advanced management of these apps go to the res                    | Jective admin center or page : Azure  | Active Directory   Shar   | ePoint   leams  3Add-ins             |           |           |            |    |
|    | Domains                 |      | Deployed apps Available apps Blocked apps                              | Requested apps                        |                           |                                      |           |           |            |    |
|    | Search & intelligence   |      |                                                                        |                                       |                           |                                      |           |           |            |    |
|    | Org settings            |      | All apps in this list have been installed for tenant user              | 5.                                    |                           |                                      |           |           |            |    |
|    | Microsoft 365 Backup    |      | Apps installed for a user may be automatically used by                 | / Microsoft Copilot to answer that us | ser's prompt. Each app is | provided under its own terms of use. | Learn mo  | re        |            |    |
| 2. | Integrated apps         |      |                                                                        |                                       |                           |                                      |           |           |            |    |
|    | Viva                    |      | ☐ Get apps ↑ Upload custom apps ♥ Refresh                              |                                       |                           | 0 items 🛛 🖓 Filter                   |           |           | ×=         |    |
|    | Partner relationships   |      |                                                                        |                                       |                           |                                      |           |           |            |    |
|    | Microsoft Edge          |      | () We are showing you apps that you have access to                     |                                       |                           |                                      |           |           |            |    |
| P  | Setup                   |      |                                                                        |                                       |                           |                                      |           |           |            |    |
| K  | Reports                 | ~    | Name                                                                   | Host products                         | Status                    | Test deployment                      | Last m    | odified ↓ |            |    |
| 8  | Health                  | ~    |                                                                        |                                       |                           |                                      |           |           |            |    |

2. Click on "Deploy Add-in" from the upper section, then proceed by selecting "Next."

|    | Microsoft 365 admin center | ₽ Search          | S & C @ ?                                                                                                    |
|----|----------------------------|-------------------|----------------------------------------------------------------------------------------------------|
| =  |                            | Home              |                                                                                                    |
| ඛ  | Home                       | Add-ins           | Deploy a new add-in                                                                                                    |
| 8  | Users 🗸 🗸                  | ridu illo         |                                                                                                    |
| 22 | Teams & groups 🛛 🗸 🗸       | 1.+ Deploy Add-In | The Centralized Deployment service lets you deploy Microsoft 365 Web add-ins to users of Excel, Outlook, PowerPoint and Word.                                                                                                    |
| ۵  | Marketplace                | Click Here        | Learn more about the requirements for Centralized Deployment.                                                                                                    |
|    | Billing ~                  | Name T            | Add-ins deployed from the Store will automatically receive updates as the providers continuously improve their service. If an add-in update significantly<br>increases the scope of data access, you must re-approve it before the update is deployed. |
| P  | Setup                      |                   |                                                                                                    |
|    | Show all                   |                   | 2.<br>Nex Cancel                                                                                                    |

3. Choose **Upload custom apps**.

|     | Microsoft 365 admin cente | ÷       | € Search | \$ 0 £                                                                               | ? |
|-----|---------------------------|---------|----------|--------------------------------------------------------------------------------------|---|
| =   |                           | Home    |          |                                                                                      |   |
| ଜ   | Home                      | Add-ins |          | Deploy a new add-in                                                                  |   |
| 8   | Users                     | /       |          |                                                                                      |   |
| *** | Teams & groups            |         |          | Deploy from the Store                                                                |   |
| Ô   | Marketplace               |         |          | Get solutions tailored to your industry that work with the products you already use. |   |
|     | Billing                   | Name †  |          | Choose from the Store                                                                |   |
| B   | Setup                     |         |          | Deploy a custom add-in                                                               |   |
| -   |                           |         |          | Create a new web application, or upload an add-in / integration for Microsoft 365.   |   |
| *** | Show all                  |         |          | Upload custom apps Click Here                                                        |   |
|     |                           |         |          |                                                                                      |   |
|     |                           |         |          |                                                                                      |   |
|     |                           |         |          |                                                                                      |   |
|     |                           |         |          |                                                                                      |   |
|     |                           |         |          |                                                                                      |   |
|     |                           |         |          |                                                                                      |   |
|     |                           |         |          |                                                                                      |   |
|     |                           |         |          |                                                                                      |   |
|     |                           |         |          | Cancel                                                                               |   |
|     |                           | 4       |          |                                                                                      |   |

 Please select second option. "I have a URL" for the manifest file and copy paste following link: <u>https://esignoffice-addin-custom-esignature-</u> <u>9a87acac588579280d0632e02f0.gitlab.io/manifest.xml</u> and click on Upload button.

| Deploy a new add-in                                                          | Deploy a new add-in                                                         |
|------------------------------------------------------------------------------|-----------------------------------------------------------------------------|
| Choose how to upload the add-in                                              | Choose how to upload the add-in                                             |
| I have the manifest file (xml) on this device     Choose File No file chosen | I have the manifest file (xml) on this device<br>Choose File No file chosen |
| I have a URL for the manifest file     https://                              | I have a URL for the manifest file     https:// 02f0.gitlab.io/manifest.xml |
|                                                                              |                                                                             |
|                                                                              |                                                                             |
|                                                                              |                                                                             |
|                                                                              |                                                                             |
|                                                                              |                                                                             |
| Upload Cancel                                                                | Upload Cancel                                                               |

5. On the following page, choose from the options: **Everyone, Specific users/groups**, or **just me** to define the deployment scope for the add-in. Use the Search box to locate particular users or groups

If you opt to install the add-in only for yourself, you can later select "**Change who has access to the add-in**" to extend it to additional users.

**Note**: Only users who have the add-in installed will have signatures applied to their emails post-deployment.

|    | Microsoft 365 admin center | ✓ Search        | E G 0 7                                                                                  |
|----|----------------------------|-----------------|------------------------------------------------------------------------------------------|
| =  |                            | Home            |                                                                                          |
| ଜ  | Home                       | Add-ins         | Configure add-in                                                                         |
| 8  | Users ~                    |                 |                                                                                          |
| 30 | Teams & groups 🛛 🗸 🗸       | + Deploy Add-In | Custom Esignature Email Signatures for Outlook By Custom Esignature By Custom Esignature |
| ٥  | Marketplace                | Name †          |                                                                                          |
| -  | Billing                    |                 | Assign Users                                                                             |
| P  | Setup                      |                 | Choose which users will have access to Custom Esignature Email Signatures for Outlook    |
|    | Show all                   |                 |                                                                                          |

A status **OK** will appear once the add-in has been successfully deployed.

| Ī |                             | Microsoft 365 admin cent | er |                                   | € Search                             |                                            |                                      | ۵    | ß   | ۵      | ۲        | ?    |
|---|-----------------------------|--------------------------|----|-----------------------------------|--------------------------------------|--------------------------------------------|--------------------------------------|------|-----|--------|----------|------|
| ſ | =                           |                          |    | Home                              |                                      |                                            |                                      |      |     | Enabl  | e Dark n | iode |
|   | ଲ                           | Home                     |    | Add-ins                           |                                      |                                            |                                      |      |     |        |          |      |
| l | 8                           | Users                    | ~  |                                   |                                      |                                            |                                      |      |     |        |          |      |
| l | <sup>n</sup> x <sup>a</sup> | Teams & groups           | ~  | + Deploy Add-In                   |                                      |                                            |                                      | C    | Jst |        | ×        | -    |
| L | Ô                           | Marketplace              |    | Name 1                            | Description                          |                                            | Host                                 | Apps |     | Status |          |      |
| I |                             | Billing<br>Setup         | ~  | Custom Esignature Email Signature | es for Outlook Custom Esignature Ema | I Signatures for Outlook enables companies | to design and deploy branded c Outle | pok  |     | Ok     |          |      |
| ļ | ***                         | Show all                 |    |                                   |                                      |                                            |                                      |      |     |        |          |      |
| l |                             |                          |    |                                   |                                      |                                            |                                      |      |     |        |          |      |
| l |                             |                          |    |                                   |                                      |                                            |                                      |      |     |        |          |      |
| l |                             |                          |    |                                   |                                      |                                            |                                      |      |     |        |          |      |
| l |                             |                          |    |                                   |                                      |                                            |                                      |      |     |        |          |      |
|   |                             |                          |    |                                   |                                      |                                            |                                      |      |     |        |          |      |

Note: It may take up to 48 hours for Microsoft 365 to process Outlook add-ins, and a restart of the Outlook app might be required.

The required version:

| Platform    | Outlook version                                                                                                    | Supported version and later                      |  |  |  |
|-------------|----------------------------------------------------------------------------------------------------|--------------------------------------------------|--|--|--|
| Windows     | <ul> <li>Microsoft 365 subscription</li> <li>retail perpetual Outlook 2016 and later<br/>Note: Retail versions only!</li> <li>(for now, volume-licensed versions don't<br/>include the necessary API requirements<br/>sets)</li> </ul> | from Version 2104, build<br>13929.20296 or above |  |  |  |
| Mac         | - New UI<br>Note: Only the New Outlook interface is<br>supported<br>(go to Outlook > New Outlook to enable it)                                                                                                    | from Outlook Version<br>16.38.506                |  |  |  |
| Web browser | - Modern Outlook UI<br>when connected to Exchange Online:<br>Subscription, Outlook.com                                                                                                    | -                                                |  |  |  |

Note: If you have an Office 2021 LTSC or any other oldest Office with an old Outlook version, please update them to the newest version specified above.

Also, you can check the <u>Microsoft article Outlook JavaScript API requirement sets</u> for more details.